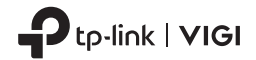

# **Quick Start Guide**

VIGI Network Camera

Images may differ from your actual products.

## Mount Your Camera

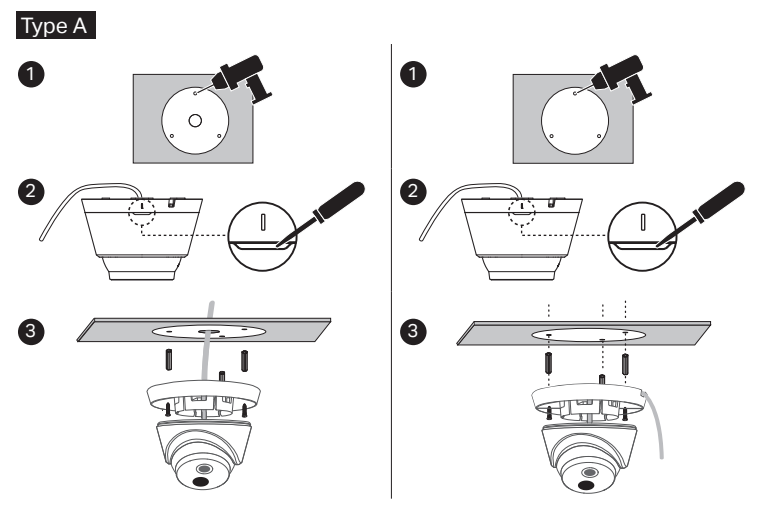

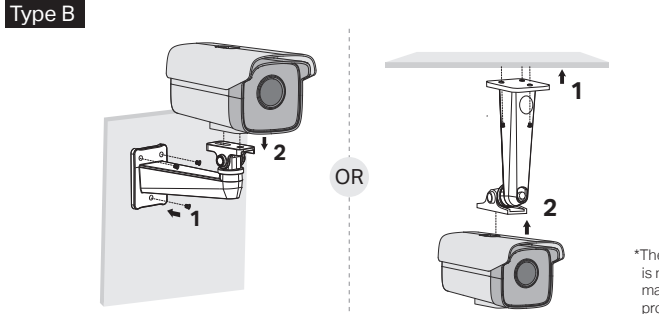

\*The mounting bracket is not provided and may differ from actual product.

#### (Optional) Installing Waterproof Cable Attachments

\*Make sure each part is securely attached and the water-proofing rings are flush to keep out water.

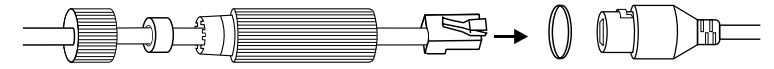

\* 안내서의 첫장에 있는 안내도를 참고하여 카메라를 장착하십시오 .

### NVR 과 함께 카메라 사용하기

이 카메라는 NVR 과 함께 사용하여 보다 쉽게 일괄 액세스 및 관리 할 수 있습니다 . 여기서 VIGI NVR 을 사용합니다 .

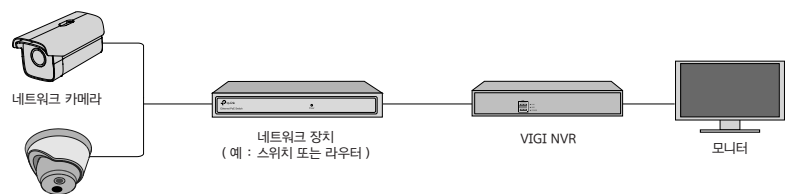

네트워크 카메라

- 1 카메라를 NVR 과 동일한 네트워크에 연결하십시오 (위 그림 참조).
- 2 PoE 전원 공급 장치 또는 외부 전원 공급 장치로 카메라 전원을 켭니다.

참고 : 카메라의 표준 전원 공급 장치는 12V DC 또는 PoE (802.3af / at) 입니다 . 전원은 IEC 62368-1 에 따라 LPS 또는 PS2 요구 사항을 충족해야합니다 .

3 NVR 에 카메라를 추가하십시오.

시작하기 전에 NVR 이 올바르게 작동하는지 확인하십시오 .

- NVR 관리 페이지로 이동하여 화면을 마우스 오른쪽 버튼으로 클릭 한 후 카메라 추가를 클릭하십시
- 2) 카메라를 선택하고 + 를 클릭하여 카메라를 직접 추가하십시오 . NVR 에서 플러그 앤 플레이를 비활 성화 한 경우 암호를 만들거나 카메라의 사전 설정 암호를 사용하십시오.
- 오.
- 완료되었습니다!

이제 라이브 비디오를보고 카메라를 관리 할 수 있습니다.

- 2
- 아래 방법 중 하나를 통해 카메라에 액세스하고 관리 할 수도 있습니다. 방법 1: VIGI Security Manager 를 통해 (Windows 만 해당)
- 더 많은 관리 방법
- 3 카메라를 추가하려면 NVR 의 사용 설명서를 참조하십시오.

컴퓨터에서 라이브 비디오를보고 카메라 설정을 수정하십시오.

- 2 VIGI Security Manager 또는 VIGI 앱을 사용하여 카메라를 활성화하십시오 (다음 섹션 참조).
- 카메라의 전원을 켜고 네트워크에 연결하십시오.

# 다른 NVR 브랜드와 함께 카메라 사용

- 1 컴퓨터에서 VIGI Security Manager 를 다운로드하십시오 . https://www.tp-link.com/download-center/
- 2 VIGI Security Manager 를 설치하고 엽니 다.
- 3 컴퓨터와 동일한 네트워크에있는 카메라를 자동으로 검색 할 수 있습니다. 설정 > 검색된 장치로 이 동하고 + 추가를 클릭하여 암호를 설정하여 검색된 카메라를 활성화 한 다음 지침에 따라 카메라를 추가하십시오.

#### 방법 2 : VIGI 앱을 통해

원격으로 실시간 비디오를 보고, 카메라를 관측하고 즉각적으로 알림을 받을 수 있습니다.

1 VIGI 앱을 다운로드하여 설치하십시오.

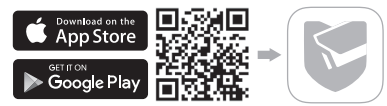

2 VIGI 앱을 열고 TP-Link ID 로 로그인하십시오 . 계정이 없으면 먼저 가입하십시오 .

3 오른쪽 상단의 + 버튼을 누르고 앱 지침에 따라 카메라를 활성화하고 추가합니다.

자주 묻는 질문 https://www.tp-link.com/support/faq/2850/